# 普通教职工请假流程

一、请假审批环节

| 品 办理流程          | 💵 办事指南 | 111/1 材料清单                     | ☑ 相关附件 |                                                                    |                                                                                               |
|-----------------|--------|--------------------------------|--------|--------------------------------------------------------------------|-----------------------------------------------------------------------------------------------|
| <b>С</b><br>Жи́ |        | → <b>↑</b> —<br>考数人员审核/学说办公室主( | → Ŷ    | 始丧产假,原假≤7天,其他、事假<br>→<br>→<br>→<br>→<br>→<br>→<br>→<br>→<br>→<br>→ | 25天<br>(3)<br>(2)<br>(2)<br>(2)<br>(4)<br>(5)<br>(5)<br>(5)<br>(5)<br>(5)<br>(5)<br>(5)<br>(5 |

# 二、请假步骤

## 1. 教职工发起请假申请

(1)从 OA 首页进入"最多跑一次":

| ۲   | ) shi ia | 中晉 | ٠<br>¥٢ | <i>\$</i> 1 | 目慧林 | 交园结      | 合服务门     | 庁最多   | <b>U</b> r |                  |                              |              |        | j.       | ☑书记信箱 | ₩校 |
|-----|----------|----|---------|-------------|-----|----------|----------|-------|------------|------------------|------------------------------|--------------|--------|----------|-------|----|
|     | 首页       |    | 应用      | 中心          |     | 校情概      | 兄 个ノ     | 数据    |            |                  |                              |              |        |          |       |    |
| i đ | 我的日和     | 睈  |         |             | + 0 |          | 办公服务     | 我的服务  | 校务服务       | 数据应用             | 数据填报                         | ł            |        |          |       |    |
| +   |          | 2  | 020 +   | 月           |     | <b>→</b> |          | (im)  |            | R                | ir<br>International (€ 1997) |              |        |          | R     |    |
| H   | -        | Ξ  | Ξ       | 四           | Æ   | 六        | 发文       | していたい | 」<br>      | 示 .              | 会议中心                         | 常用审批         | 采购文件审签 | 通知公示起草   | 通知公示发 | 布  |
| 27  | 28       | 29 | 30      | 1           | 2   | 3        |          |       |            |                  |                              |              |        |          |       |    |
| 4   | 5        | 6  | 7       | 8           | 9   | 10       | <u>.</u> |       | 5          | $\sum_{i=1}^{n}$ |                              |              | 562    | <b>F</b> |       |    |
| 11  | 12       | 13 | 14      | 15          | 16  | 17       |          |       |            | •                |                              |              | کتل    |          |       |    |
| 18  | 19       | 20 | 21      | 22          | 23  | 24       | 合同审签     | 新闻发布  | 市中层        | 请假               | OA邮箱                         | <b>教代会提案</b> | 采购申请   | 外出申请     | 人事请假  |    |
| 25  | 26       | 27 | 28      | 29          | 30  | 31       |          |       |            |                  |                              | •            |        |          |       |    |
| 1   | 2        | 3  | 4       | 5           | 6   | 7        | 工作通知     | 公示公告  | 校园动态       | 学校值班             |                              |              |        |          |       |    |

(2) 办理部门选择"人事处、人才工作办公室":

| 浙江<br>ZHEJIANG CI | 中醫藥大學<br>INISER MEDICAL ENVERSITY 校务服务(最多跑一次)                                                                                                    |
|-------------------|----------------------------------------------------------------------------------------------------|
|                   | 首页 办事中心 个人中心 实时进度                                                                                                    |
|                   |                                                                                                    |
| 办理对象:             | 全部 教师 学生 校外人员                                                                                                    |
| 事项主题:             | 全部 教育教学 学科科研 宣传文化 人事管理 学生管理 后勤财务 社会服务 其他事项                                                                                                    |
| 办理部门:             | 全部 党委办公室、校长办公室、发展规划处 党委组织部、党委统统部、机夫党总法、党委宣传处、网络监管中心、全媒体中心 纪检监察室<br>党委学生工作部、学生处 党委研究工作部、研究生 <mark>路、人事处、人才工作办公室</mark> 科社建设办公室、学位委员会办公室 教务处 科研处<br>社会合作处、校友总会办公室 实验室与设备管理处 计初期劳死 国际部作与交流处、港澳台事务办公室 高退休工作处、高退休党总支<br>安全保卫处、人民武装部 后勤管理处、采购中心 演江学院、富春校区管委会 中医药科学院 国际教育学院 教师教学发展中心、高教研究所<br>继续教育学院、成人教育学院 图书馆 信息与教育技术中心 工会 团委 博物馆 |
| 办理模式:             | 全部 线上办理 线下办理 线上线下结合                                                                                                    |
| 首字母:              | 🏦 A B C D E F G H I J K L M N O P Q R S T U V W X Y Z                                                                                                    |

#### (3) 进入"普通教职工请假"模块:

| 人事处、  | 人才工作办公室                                                      |            |                                                             |   |                                          |   |                                                      |
|-------|--------------------------------------------------------------|------------|-------------------------------------------------------------|---|------------------------------------------|---|------------------------------------------------------|
| P     | <b>《事业单位聘用合同》签<br/>订</b><br>评价次数:0次 <i>综</i> 合评分:0分<br>☆☆☆☆☆ |            | 任数三十年数师荣誉证书<br>力理<br>译价次数: 0 次 綜合评分: 0 分<br>$合 \ c \ c \ c$ |   | 在职(收入)证明开具<br>评价次数:0次综合评分:0分<br>☆☆☆☆     |   | <b>工伤待遇申领</b><br>评价次数: 0次 综合评分: 0分<br>☆ ☆ ☆ ☆ ☆      |
|       | 抚恤金、丧葬费申领<br>评价次数:0次综合评分:0分<br>☆ ☆ ☆ ☆ ☆                     | <b>1</b>   | 教师学术性因公出国<br>(境)申请<br>评价次数:0次综合评分:0分<br>☆ ☆ ☆ ☆ ☆           |   | 教师資格证申请     评价次数:0次综合评分:0分     ☆ ☆ ☆ ☆   |   | 教职工因私出国 (境) 备<br>案申请<br>评价次数: 0次 综合评分: 0分<br>☆ ☆ ☆ ☆ |
|       | 数职工国内进修访学<br>评价次数: 0 次 综合评分: 0 分<br>合 $合$ $合$ $合$ $合$        |            | 数职工子女保育费报销审 批 评价次数:0次综合评分:0分 ☆ ☆ ☆ ☆                        | 0 | 教职工考勤填报审批     评价次数:0次综合评分:0分     ☆ ☆ ☆ ☆ | 0 | 社 <b>保证明开具</b><br>评价次数: 0次 综合评分: 0分<br>☆ ☆ ☆ ☆ ☆     |
| G     | 普通教职工请假<br>评价次数:0次综合评分:0分<br>☆ ☆ ☆ ☆ ☆                       |            |                                                             |   |                                          |   |                                                      |
| (4) 点 | 击"事项办理"                                                      | ' <b>:</b> |                                                             |   |                                          |   |                                                      |

|      |            | 普通教問 | 职工请假 |                                  |
|------|------------|------|------|----------------------------------|
| 事项类型 | 人事管理       |      | 事项名称 | 普通教职工请假                          |
| 办理对象 | 教师         |      | 归属部门 | 人事处、人才工作办公室                      |
| 办理部门 | 人事处        |      | 办理模式 | 线上办理                             |
| 承诺时间 | 5个工作日      |      | 办理时间 | 周一至周五上午 8:00-11:45 下午13:45-17:00 |
| 办理地点 | 23号楼711办公室 |      | 联系电话 | 86613534                         |
|      |            | 事项办理 | 我要   | 评价                               |

### (5) 按要求填写请假信息,提交至办公室主任/考勤员:

|        |                              |                    | 提交至办公室主任/考勤员 提交 存職  | <b>i</b> |
|--------|------------------------------|--------------------|---------------------|----------|
|        | 普通教职工请假审排                    | 比流程                | 流水号:20210338863     | 1        |
| 申请人姓名  | 由                            | 清人部门               | 人事处 (教师工作部)         |          |
| 联系方式   | F                            | 申请时间               | 2021-03-25 16:14:58 |          |
| 本资料    |                              |                    |                     |          |
| I号 *   | 3.4                          | 员分类 <mark>*</mark> | 部门教职工               |          |
| 性别 *   | 女<br>女                       |                    |                     |          |
| 假信息    |                              |                    |                     |          |
| 请假类别 * |                              |                    | 选择请假类别 🔶 🗸          |          |
| 开始时间*  | 选择开始时间 🗒 👘                   | 束时间*               | 选择结束时间 📲            |          |
| 请假天数 * | ◎ 自动生成请假天数 ≎                 |                    |                     |          |
| 证明材料   | ◎ 选择文件 上传证明材料: 病历单 (病假)、生产证明 | ](产假)              | 、结婚证(婚假)等           |          |
| 备注     | 请说明具体请假事由                    |                    |                     |          |
|        |                              |                    |                     |          |

# 2. 办公室主任/考勤员审核

(1)办公室主任/考勤员进入"普通教职工请假"模块后,通过"我的待办"找到请假信息:

| 教职工请假  | =                                                                                                    |                |         |      | •     | ● 遐出 |
|--------|----------------------------------------------------------------------------------------------------|----------------|---------|------|-------|------|
| ▶ 发起申请 | 我的待办                                                                                                    |                |         |      |       |      |
| ▶ 我的申请 | 2 Hir                                                                                                    |                |         |      |       | Q    |
| ▶ 我的草稿 | 流程                                                                                                    | ↓↑ 审批步骤        | ↓ 『 申请人 | 申请日期 | ↓↑ 状态 |      |
| ▶ 我的待办 | ☐ 普通統與工場做單批流程 - 申请人: 单请人: 单示: 单子: ● 申请人: ● 申请人: ● 申请人: ● 申请人: ● 申请人: ● 申请人: ● 申请人: ● ● ● ● ● ● ● ● ● ● ● ● ● ● ● ● ● ● ● | 考勤人员审核/学院办公室主任 | 事核      | ○ №№ | 0     |      |
| ▶ 我的已办 | 显示第1至3项结果,共3项点击进入请假审批                                                                                                    |                |         |      | 上页    | 1 下页 |

(2) 办公室主任/考勤员审批后提交至分管领导:

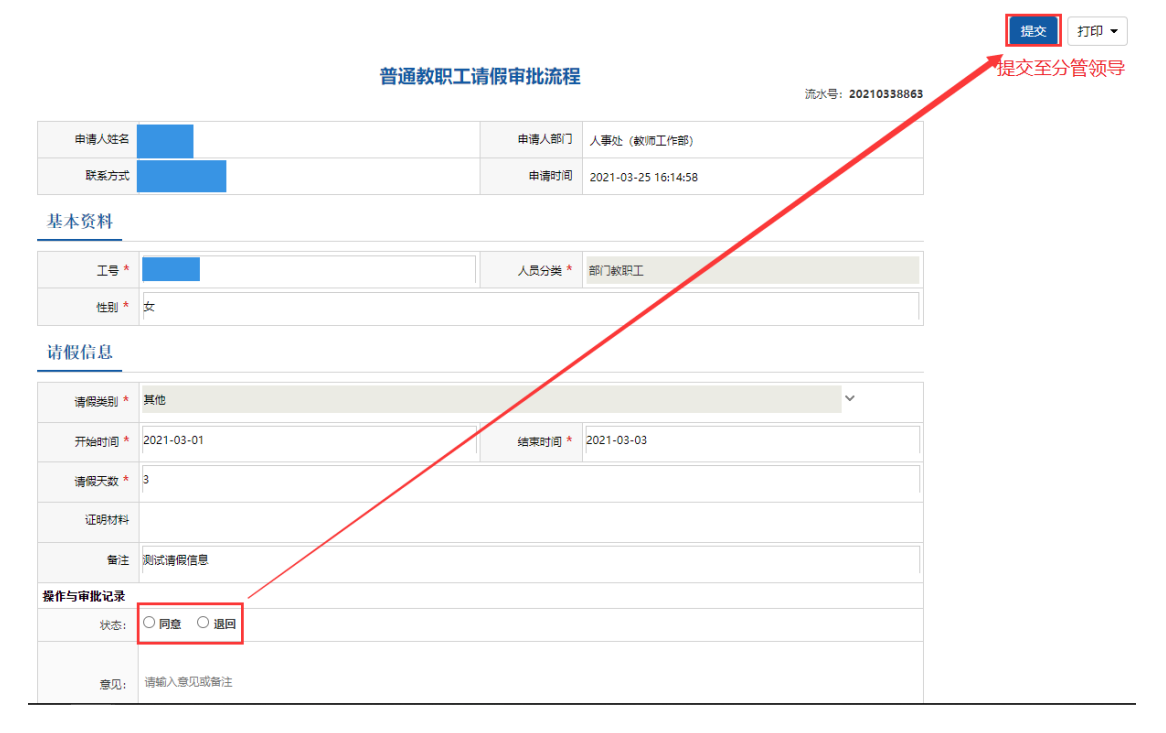

#### 3. 分管领导审核

(1)办公室主任/考勤员进入"普通教职工请假"模块后,通过"我的待办"找到请假信息:

| ▶ 发起申请 | 我的待办                                  |              |         |             |      |    |
|--------|---------------------------------------|--------------|---------|-------------|------|----|
| ▶ 我的申请 | <b>2</b> 指版                           |              |         |             |      | ۹  |
| ▶ 我的草稿 | <b>流程</b>                             | ↓ 市批歩張       | ↓ □ 申请人 | 申请日期 □      | 状态   |    |
| ▶ 我的待办 | ☐ 普通款职工请使审批流程 申请人 \$\phi\_20210338863 | 学院 (部门) 领导审批 |         | ③ 今天 16:38分 | 0    |    |
| ▶ 我的已办 | 显示第1至2项结果,共2项 点击进入请假审批                |              |         |             | 上页 1 | 下页 |

#### (2) 分管领导审批后提交至人事处:

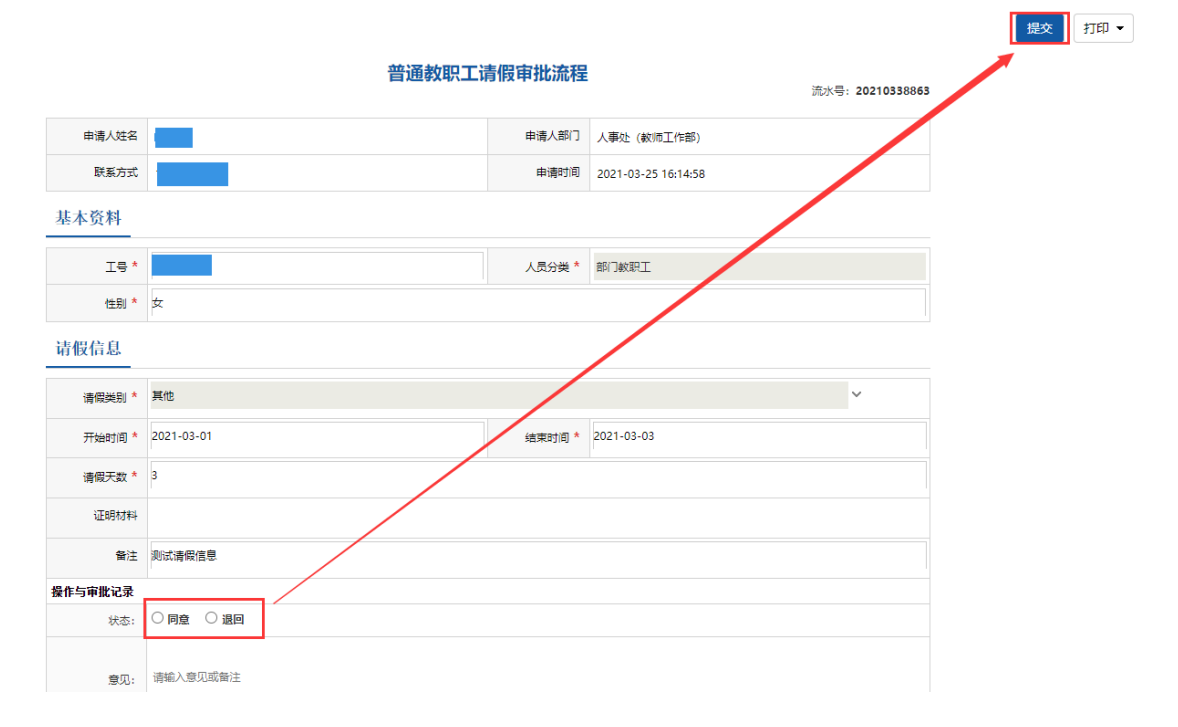

### 4. 教职工发起销假或延长假期

(1)教职工请假结束后,需发起销假,如需继续请假,需申请延长假期:

| ▶ 发起申请                   | 我的待办 |                                |         |       |             |       |    |
|--------------------------|------|--------------------------------|---------|-------|-------------|-------|----|
| <ul> <li>我的申请</li> </ul> | 2 描派 |                                |         |       |             |       | Q  |
| <ul> <li>我的草稿</li> </ul> |      | 流程                             | ↓↑ 审批步骤 | ↓ 同请人 | 申请日期        | ↓↑ 状态 | 11 |
| ▶ 我的待办                   |      | 普通軟即工请假审扰流程 申请人 单号:20210338863 | 申请人销假   |       | ③ 今天 16:38分 | 0     |    |

(2)如发起销假,需填写实际返岗时间,提交至办公室主任审核,待办公室主任审核完毕, 该条请假流程完结;如申请延长假期,则需填写延长假期结束日期,并提交至办公室主任/ 考勤员审核,重新走上述审核流程。

|              |                             | 提交 打印 🔻          |
|--------------|-----------------------------|------------------|
| 请假信息         |                             | 提交至办公室主<br>任/考勒员 |
| 请假类别*        | 其他                          |                  |
| 开始时间*        | 2021-03-01 结束时间* 2021-03-03 |                  |
| 请假天数 *       | 3                           |                  |
| 证明材料         |                             |                  |
| 备注           | 测试谱假信息                      |                  |
| 销假信息         |                             |                  |
| 销假或延长假期<br>* | ● 時限 ○ 延长環期 教职工本人发起销假或延长假期  |                  |
| 实际返岗时间*      |                             |                  |
| 备注           | <b>多行文本</b>                 |                  |
| 操作与审批记录      |                             |                  |
| 状态:          | ● 同意                        |                  |
| 意见:          | 同意                          |                  |